# DMX STAGE-PROFI 1.1 RDM

Bedienungsanleitung

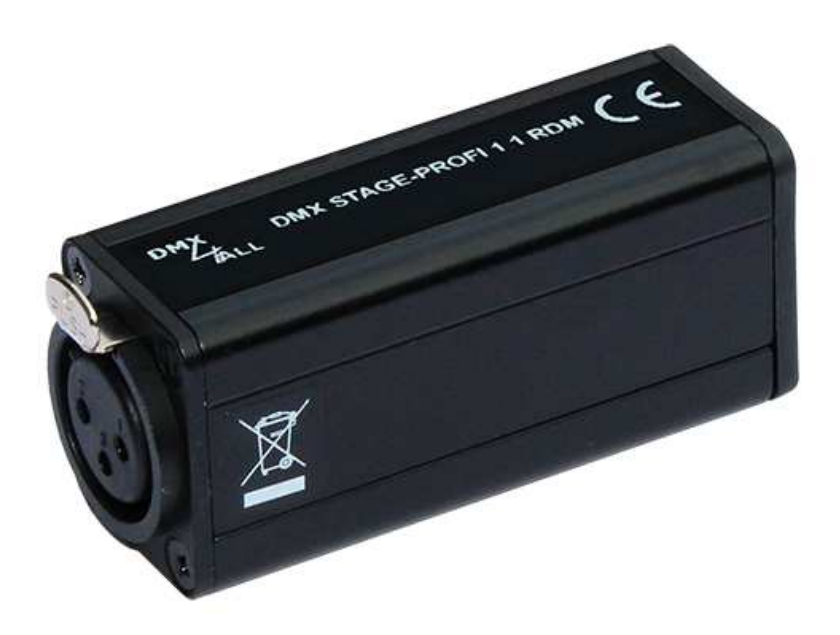

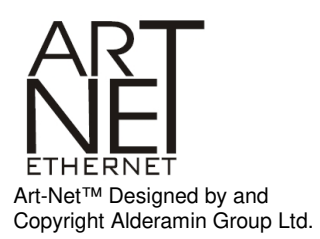

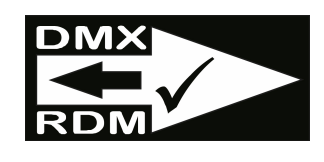

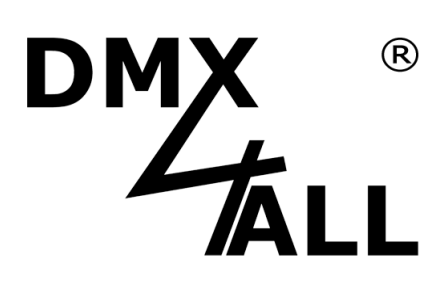

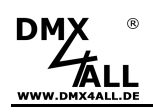

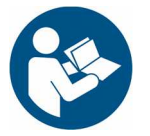

Lesen Sie zur eigenen Sicherheit vor der Inbetriebnahme diese Bedienungsanleitung und Risikohinweise sorgfältig durch.

### Inhaltsverzeichnis

| Beschreibung                           | 3  |
|----------------------------------------|----|
| Technische Daten                       | 5  |
| Lieferumfang                           | 6  |
| Modellübersicht                        | 7  |
| Anschluss                              | 8  |
| LED-Anzeigen                           | 8  |
| Geräte Einstellungen mit Web-Interface | 9  |
| Einstellen der IP mit IP-Configurator  | 9  |
| Einstellen der IP des PCs              | 10 |
| Geräte-Einstellungen                   | 11 |
| DMX-Ausgang                            | 13 |
| DMX-Monitor                            | 15 |
| DMX-Fader                              | 16 |
| Interne Programme                      | 17 |
| Programme im Webinterface aufrufen     | 18 |
| DMX-Eingang                            | 19 |
| DMX-Monitor                            | 21 |
| USB                                    | 22 |
| DMX4ALL-Command Schnittstelle          | 23 |
| Factory Reset                          | 25 |
| Firmware Update                        |    |
| DMX über WLAN                          | 27 |
| Zubehör                                | 29 |
| CE-Konformität                         | 30 |
| Entsorgung                             | 30 |
| Warnung                                | 30 |
| Risiko-Hinweise                        | 31 |
|                                        |    |

2

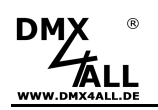

### Beschreibung

Der **DMX STAGE-PROFI 1.1 RDM** ist ein kompaktes Art-Net<sup>™</sup> (DMX über Ethernet) Interface, welches für Art-Net<sup>™</sup>;/TPM2/sACN zu DMX/RDM oder DMX zu Art-Net<sup>™</sup> verwendet werden kann.

Über einen Standard RJ45-Netzwerkanschluss erfolgt die Verbindung zum Ethernet-Netzwerk.

#### **Umschaltbare DMX-Richtung**

Die DMX-Richtung kann je nach Verwendung umgeschaltet werden.

#### **Einstellbare DMX-Framerate**

Im DMX-OUTPUT-Mode ist auch die DMX-Framerate einstellbar, sodass dieses Interface zu "langsamen" DMX-Geräten kompatibel ist.

#### RDM über Art-Net™

Unterstützt RDM über Art-Net<sup>™</sup>, welches es ermöglicht angeschlossene RDM-Geräte per Art-Net<sup>™</sup> mit einer entsprechenden Software zu konfigurieren.

#### Abschaltbare LED-Anzeigen

Die LED-Anzeigen am DMX STAGE-PROFI 1.1 RDM sind per Art-Net<sup>™</sup>-Command (AcLedMute) oder zeitgesteuert abschaltbar. Dieses ist vor allem auf Bühnen hilfreich um störende "Lichtpunkte" zu vermeiden.

#### DHCP

Der DMX STAGE-PROFI 1.1 RDM verfügt über eine DHCP-Funktion zur automatischen Adressierung im Netzwerk.

#### **DMX-Monitor**

Über den DMX-Monitor werden alle Werte der 512 DMX-Eingangs- und DMX-Ausgangskanäle übersichtlich über das Web-Interface dargestellt.

#### **DMX-Fader**

Der DMX-Fader ist ein praktisches und übersichtliches Tool, welches direkt über das Web-Interface alle 512 DMX-Kanäle über Schieberegler einstellbar macht.

#### Interne Stand-Alone Programme

Die internen Programme machen den DMX STAGE-PROFI 1.1 RDM zu einem Stand-Alone-Gerät. Das Aufrufen der Programme ist über das Webinterface sowie beim Einschalten des Geräts oder beim Ausbleiben von Art-Net<sup>™</sup>-Daten möglich.

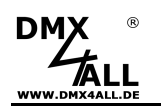

#### **Einfache Konfiguration**

Eine benutzerfreundliche Konfiguration über einen Webbrowser ermöglicht eine schnelle und unkomplizierte Einstellung aller Parameter. Es wird keine spezielle Software benötigt, ein normaler Webbrowser reicht aus. So ist die Konfiguration jederzeit vom PC, Smartphone oder Tablet aus möglich.

Zur einfachen Einstellung der IP stellen wir den IP-Configurator als PC-Tool oder Android-App kostenlos zur Verfügung. Damit können Sie die Netzwerkeinstellungen unverändert lassen und die IP problemlos konfigurieren.

#### Hochwertige und kompakte Ausführung

Das DMX STAGE-PROFI 1.1 RDM ist mit einem 3-poligen Neutrik-XLR-Anschluss in Metallausführung und einem kompakten Aluminium-Gehäuse ausgeführt.

#### Art-Net<sup>™</sup> Merge-Funktion

Zwei Art-Net<sup>™</sup>-Quellen werden per LTP (Latest) oder HTP (Highest) auf den DMX-Ausgang zusammengeführt ausgegeben.

#### Kombinierbar mit WiFi-Komponenten

In Verbindung mit einer WLAN-Bridge kann das DMX STAGE-PROFI 1.1 RDM auch in WLAN-Netze integriert werden.

#### **Firmware-Update-Funktion**

Um zukünftige Funktionen nutzen zu können bietet das DMX STAGE-PROFI 1.1 RDM eine Firmware-Update-Funktion. Diese kann vom Webbrowser gestartet werden, sodass kein Zugriff auf das Gerät notwendig ist!

#### DMX4ALL Kommunikations-Schnittstelle

Das DMX STAGE-PROFI 1.1 RDM verfügt über eine weitere Kommunikations-Schnittstelle, die die DMX4ALL-Commands über TCP oder UDP verwendet.

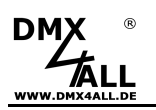

### DMX STAGE-PROFI 1.1 RDM

### **Technische Daten**

| Spannungsversorgung:   | 5V DC über be                                                                               | eiliegendes externes Netzteil                                                |
|------------------------|---------------------------------------------------------------------------------------------|------------------------------------------------------------------------------|
| Anschlüsse:            | Ethernet:<br>USB / Power:<br>DMX:                                                           | RJ45<br>MiniUSB<br>Neutrik XLR-Buchse 3 oder 5 polig<br>(je nach Ausführung) |
| Ethernet:              | 10 Mbit/s   100<br>DHCP                                                                     | ) Mbit/s                                                                     |
| USB:                   | USB1.1 / USB<br>CDC-Treiber (                                                               | 2.0<br>Virtueller COM Port)                                                  |
| DMX:                   | Einstellbar:<br>- 512 Kanäle (<br>- 512 Kanäle I<br>Für DMX-IN wird ei                      | DUT<br>N<br>n DMX-Adapter XLR-Stecker / XLR-Stecker 3(5) Pin benötigt        |
| DMX-Framerate:         | Einstellbar (5 -                                                                            | – 44 fps)                                                                    |
| RDM:                   | RDM über Art                                                                                | -Net™ ein-/ausschaltbar                                                      |
| ArtDmx Fail (DMX-OUT): | HOLD last dat<br>CLEAR all to 0<br>SET all to 100<br>NO OUTPUT<br>DEFAULT VA<br>INTERNAL PE | a<br>)%<br>%<br>LUES<br>ROGRAM                                               |
| DMX Fail (DMX-IN):     | NO DATA<br>HOLD last dat<br>CLEAR all to 0<br>SET all to 100                                | a<br>)%<br>%                                                                 |
| Protokoll:             | Art-Net™<br>TPM2<br>sACN (Unicas<br>DMX4ALL Co                                              | t)<br>mmands                                                                 |
| Interne Programme:     | Benutzerkonfig<br>Interner Speic                                                            | gurierbare Stand-Alone Programme<br>her: 8kByte                              |
| LED-Anzeigen:          | Grün: Etherne<br>Gelb: Datentr                                                              | et-Verbindung<br>ansfer                                                      |
| Abmessung:             | 75mm x 26mn                                                                                 | n x 35 mm                                                                    |

5

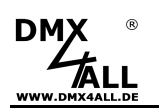

### Lieferumfang

- 1x DMX STAGE-PROFI 1.1 RDM
- 1x 1m RJ45 Netzwerkkabel 1:1
- 1x USB 5V Netzteil
- 1x Kurzanleitung deutsch und englisch

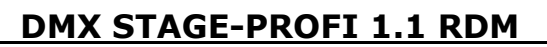

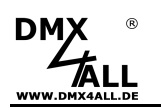

### Modellübersicht

Die verschiedenen Modelle der **DMX-STAGE-PROFI** Serie bieten einen unterschiedlichen Funktionsumfang und sind in verschiedenen Ausführungen erhältlich.

| Modell                        | DMX UNIVERSE DR<br>1.1 RDM | DMX-STAGE-PROFI<br>1.1 RDM | DMX-STAGE-PROFI<br>1.1 PoE |
|-------------------------------|----------------------------|----------------------------|----------------------------|
| Ausführung                    | Einbauplatine              | Fertiggerät                | Fertiggerät                |
| Protokoll                     | DMX512 / RDM               | DMX512 / RDM               | DMX512 / RDM               |
| Spannungsversorgung           | 8-24V DC                   | 5V DC                      | 5V DC                      |
| Umschaltbare DMX-Richtung     | $\checkmark$               | ~                          | ~                          |
| Ausgänge                      | 512 Kanäle                 | 512 Kanäle                 | 512 Kanäle                 |
| Eingänge                      | 512 Kanäle                 | 512 Kanäle                 | 512 Kanäle                 |
| Anschluss                     | Schraubklemmen             | XLR-3 / 5                  | XLR-3 / 5                  |
| Netzwerkanschluss             | RJ45                       | RJ45                       | RJ45                       |
| RDM                           | ✓                          | ~                          | 1                          |
| RDM-Framerate                 | 5 – 44 fps                 | 5 – 44 fps                 | 5 – 44 fps                 |
| Status LED Ethernet           | ✓                          | $\checkmark$               | ~                          |
| Status LED Daten              | $\checkmark$               | ~                          | ~                          |
| Abschaltbare LED-Anzeige      | $\checkmark$               | ~                          | ~                          |
| DMX-Fail (DMX-IN)             | $\checkmark$               | ~                          | ~                          |
| DATA-Fail (DMX-OUT)           | $\checkmark$               | ~                          | ~                          |
| DMX4ALL Commands              | TCP / UDP                  | TCP / UDP                  | TCP / UDP                  |
| DHCP                          | ✓                          | $\checkmark$               | ~                          |
| PoE                           | ×                          | ×                          | ~                          |
| DMX-Monitor                   | $\checkmark$               | $\checkmark$               | ~                          |
| DMX-Fader                     | ✓                          | $\checkmark$               | ~                          |
| Interne Stand-Alone Programme | $\checkmark$               | ~                          | ~                          |
| Update Funktion               | ~                          | ~                          | ~                          |
| Maße (in mm)                  | 29,2 x 82                  | 75 x 26 x 35               | 75 x 26 x 35               |

× In dieser Ausführung nicht vorhanden

 $\checkmark$ 

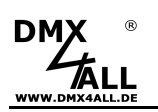

### Anschluss

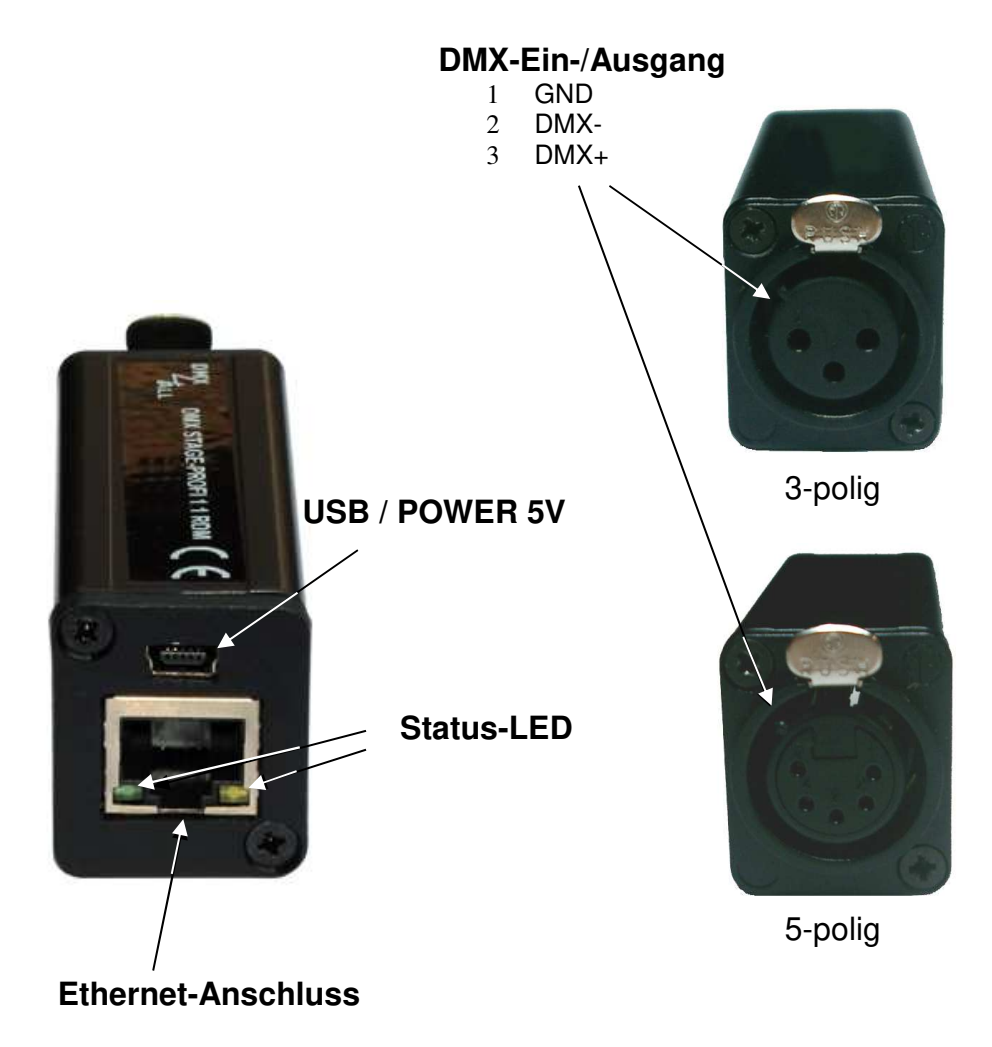

### **LED-Anzeigen**

#### LED grün

Die grüne LED blinkt, wenn keine Ethernet Verbindung vorhanden ist und leuchtet durchgehend, wenn eine Ethernet Verbindung vorhanden ist.

#### LED gelb

Die gelbe LED leuchtet auf, sobald Daten empfangen werden.

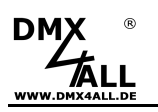

### Geräte Einstellungen mit Web-Interface

Die Konfiguration des **DMX STAGE-PROFI 1.1 RDM** erfolgt über ein Web-Interface, welches über einen beliebigen Webbrowser aufgerufen wird.

### Einstellen der IP mit IP-Configurator

Der **IP-Configurator** ermöglicht die Einstellung der IP-Adresse und der Netzmaske auch dann, wenn die Netzwerkeinstellung des PC nicht im IP-Bereich des DMX STAGE-PROFI 1.1 RDM liegt.

- Installieren Sie das Programm IP-Configurator
- Verbinden Sie das DMX STAGE-PROFI 1.1 RDM mit dem Netzwerk und schalten es ein
- Starten Sie das Programm IP-Configurator

| G DMX4ALL IP-Configurator for               | ArtNet devices                      | - V1.5.0.0                         |                   | ×       |
|---------------------------------------------|-------------------------------------|------------------------------------|-------------------|---------|
| Parameter                                   |                                     |                                    |                   |         |
| Network: 2.0.0.1                            | •                                   |                                    |                   |         |
| Name                                        |                                     | IP                                 | MAC               |         |
| DMX4ALL DMX STAGE-PROFI 1.1                 | I RDM                               | 2.0.0.10                           | FC-C2-3D-19-      | D1-19   |
| Find devices<br>Web config<br>Factory Reset | ☐ Device setting<br>IP:<br>Netmask: | js<br>2 . 0 . 0 .<br>255 . 0 . 0 . | 10 Calc. f<br>0 S | rom MAC |

- Es wird das DMX STAGE-PROFI 1.1 RDM in der Liste angezeigt
- Wählen Sie den Eintrag aus (anklicken)
- Geben Sie die neue IP und Netmask ein
- Klicken Sie SET

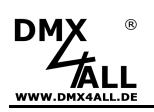

#### Einstellen der IP des PCs

Im Auslieferzustand ist die beim DMX STAGE-PROFI 1.1 RDM vergebene IP-Adresse 2.0.0.10, welche für das Web-Interface verwendet wird.

Die Netzwerkkarte des Computers ist auf diesen IP-Bereich einzustellen, um über den Webbrowser die IP-Adresse 2.0.0.10 aufzurufen.

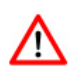

Die Netzwerkeinstellung des Computers muss auf die IP-Adresse 2.0.0.1 und die Subnetzmaske 255.0.0.0 eingestellt sein.

> Weitere Details entnehmen Sie bitte der Art-Net<sup>™</sup>-Spezifikation.

| ID Final Hannel (Martin Handler)                                                                                                    | 10                            |                       |                     |            |                         |                 |
|----------------------------------------------------------------------------------------------------|-------------------------------|-----------------------|---------------------|------------|-------------------------|-----------------|
| IP-Einstellungen konnen automatisch zi<br>Netzwerk diese Funktion unterstützt. W<br>den Netzwerkadministrator, um die geei<br>beziehen. | ugewies<br>'enden !<br>gneten | en v<br>Sie s<br>IP-E | vera<br>ich<br>inst | an<br>ellu | , wer<br>dernf<br>ingen | alls an<br>i zu |
| 🔘 IP-Adresse automatisch beziehen                                                                                                    |                               |                       |                     |            |                         |                 |
| • Folgende IP-Adresse verwenden:                                                                                                    |                               |                       |                     |            |                         |                 |
| IP-Adresse:                                                                                                    | 2.                            | 0                     |                     | 0          |                         |                 |
| Subnetzmaske:                                                                                                    | 255                           | 0                     |                     | 0          | . 0                     | )               |
| Standardgateway:                                                                                                    |                               | 8                     | 33                  |            | -85                     |                 |
| DNS-Serveradresse automatisch t                                                                                                    | pezieher                      | i                     |                     |            |                         |                 |
| <ul> <li>Folgende DNS-Serveradressen ver</li> </ul>                                                                                     | rwende                        | n:                    |                     |            |                         |                 |
| Bevorzugter DNS-Server:                                                                                                    |                               | 2                     | 2                   |            | 20                      |                 |
| Alternativer DNS-Server:                                                                                                    | 3                             |                       | 20                  | _          | 53                      |                 |
|                                                                                                    |                               |                       |                     | 1          | Erv                     | weitert         |
|                                                                                                    |                               |                       |                     | - 6        |                         |                 |

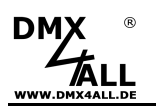

### Geräte-Einstellungen

Rufen Sie in Ihrem Webbrowser in der Adressleiste die IP des DMX STAGE-PROFI 1.1 RDM auf (Auslieferzustand: 2.0.0.10), um die folgende Konfigurationsseite zu erhalten:

| DMX<br>ALL                              | DMX STAGE-PROFI 1.1 RDM                                                                                            |
|-----------------------------------------|----------------------------------------------------------------------------------------------------|
| Main                                    | Main     DMX Output     Service                                                                                    |
| Network Settings                        | User Information                                                                                                   |
| DHCP-Mode Enable 🗸                      | The DMX STAGE-PROFI 1.1 RDM is an Art-Net™ live interface with 1 DMX output or 1 DMX                               |
| IP Address : 2.0,0.10 🕕                 | input.                                                                                                    |
| Netmask: 255.0.0.0 🕕                    | The device provides one Art-Net <sup>™</sup> Node with 1 port/universe.                                            |
| Gateway : 2.0.0.254 🕦                   | You can give each node an own IP address, Shortname and Longname to differ the node                                |
| Short Name : DMX SP1.1 RDM              | in the network.                                                                                                    |
| Long Name : DMX4ALL DMX STAGE-PROFI 1.1 | Please use in one Art-Net™ network the IP address 2.x.x.v or 10.x.x.x with the Netmask 255.0.0.0.                  |
| Device Settings                         | Other IP addresses like 192.168.1.x with Netmask 255.255.255 0 are also possible.                                  |
| DMX4ALL Command Options                 | Art-Net™ Designed by and Copyright Artistic Licence Holdings Ltd<br>© Copyright DMX4ALL GmbH - All rights reserved |
| Port: 10001 🔘 🕕                         |                                                                                                    |
| Enable USB                              |                                                                                                    |
| LED Indicator Settings                  | Save                                                                                                    |

#### **Network Settings**

#### DHCP-Mode:

Mit der DHCP-Mode Einstellung kann DHCP für den DMX STAGE-PROFI 1.1 RDM aktiviert (Enable) oder deaktiviert (Disable) werden. Wenn DHCP aktiviert ist, wird die Vergabe der IP-Adresse, der Netmask und des Gateways durch den DHCP Server des Routers übernommen.

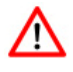

Um einen dauerhaften und störungsfreien Betrieb des DMX STAGE-PROFI 1.1 RDM zu gewährleisten empfehlen wird die Verwendung einer statischen IP-Adresse (DHCP-Mode: Disable).

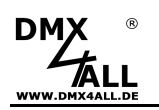

#### IP Address, Netmask und Gateway

Mit den Eingabefeldern IP Address, Netmask und Gateway wird die statische Netzwerkadresse des DMX STAGE-PROFI 1.1 RDM eingestellt.

Wird durch den DHCP-Server innerhalb von 10 Sekunden keine Netzwerkkonfiguration vergeben, so wird automatisch diese Konfiguration verwendet.

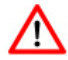

Jedes Gerät benötigt eine eigene **IP-Adresse**, sodass die Zuordnung im Netzwerk eindeutig erfolgen kann. Entsprechend der ArtNet-Spezifikation ist die IP-Adressen 2.x.x.x oder 10.x.x.x mit der **Netmask** 255.0.0.0 zu verwenden.

Jede andere IP-Adresse kann auch verwendet werden, wie z.B. 192.168.1.10. In diesem Fall muss die Netmask auf 255.255.255.0 angepasst werden !

#### Short-Name und Long-Name

Mit den Eingabefeldern Short-Name und Long-Name wird dem DMX STAGE-PROFI 1.1 RDM ein individueller Name gegeben, mit welchem er im Netzwerk angezeigt wird. Der Short-Name ist auf 18 Zeichen und der Long-Name auf 64 Zeichen begrenzt.

#### **Device Settings**

Die **Device Settings** legen die DMX-Richtung (DMX Input / DMX Output) sowie das verwendete Protokoll (Art-Net<sup>™</sup> / TPM2 / sACN) fest.

#### **DMX4ALL Command Settings**

Die Einstellung **Protocol** legt fest, ob die DMX4ALL Commands über eine UDP oder TCP Verbindung übertragen werden sollen und den dazu verwendeten Port.

Die DMX4ALL Command Options werden im Folgenden unter DMX4ALL-Command Schnittstelle beschrieben.

#### **Advanced Settings**

Die Option **LED auto off** schaltet die LED-Anzeigen am DMX STAGE-PROFI 1.1 RDM nach 5 Minuten automatisch aus, wenn die Ethernet-Verbindung durchgehend besteht.

**SAVE** speichert die Konfiguration.

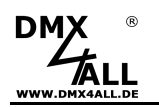

### DMX-Ausgang

Um das **DMX STAGE-PROFI 1.1 RDM** für die DMX-Ausgabe zu verwenden, muss der Interface-Mode **DMX-Output** in den Main-Settings ausgewählt sein. Durch klicken auf **DMX-Output** erhalten sie folgende Konfigurationsseite:

| DMX D                                                     | MX STAGE-PROFI 1.1 RDM                                                                                             |
|-----------------------------------------------------------|----------------------------------------------------------------------------------------------------|
| DMX Output                                                | Main DMX Output Service                                                                                            |
| ArtNet Parameter                                          | User Information                                                                                                   |
| Port / SubNet / Net : 0 0 0 0 0 0 0 0 0 0 0 0 0 0 0 0 0 0 | DMX Monitor DMX Fader Program                                                                                      |
| RDM Settings                                              | The DMX4ALL DMX STAGE-PROFI 1.1 RDM has 1 DMX output.                                                              |
|                                                           | The DMX output is working with 512 channels (1 Universe).                                                          |
| Send ArtRdm broadcast                                     |                                                                                                    |
| Search ESTA-ID's : 0x6574;                                |                                                                                                    |
| Advanced Options                                          |                                                                                                    |
| DMX Framerate : MAX 🗸                                     |                                                                                                    |
| Fail Action : HOLD last data 🖌                            |                                                                                                    |
| Z Enable ArtNet-Sync Option 🕦                             |                                                                                                    |
| Save current DMX values as defaults                       | Art-Net™ Designed by and Copyright Artistic Licence Holdings Ltd<br>© Copyright DMX4ALL GmbH - All rights reserved |
| Enable DMX output after first data par                    | cket                                                                                                    |
|                                                           | Save                                                                                                    |

#### **ArtNet Parameter**

Die Art-Net<sup>™</sup>-Parameter **Net**, **SubNet** und **Universe** (Port) sind nach den Art-Net<sup>™</sup>-Spezifikationen einzustellen und geben die Quelle der DMX-Daten an.

Die Merge Einstellung kann auf LTP (Latest) oder HTP (Highest) eingestellt werden.

#### **RDM Settings**

Enable RDM aktiviert die RDM-Funktion des DMX STAGE-PROFI 1.1 RDM .

Neben der globalen Suche nach RDM-fähigen Geräten, werden beim Discovery die unter **Search ESTA-IDs** angegebenen IDs zusätzlich abgefragt. Im Standard-Betrieb kann dieses Feld leer bleiben.

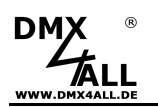

#### **Advanced Options**

**DMX Framerate** gibt die maximale DMX-Framerate an. MAX entspricht der maximalen Framerate von ca. 44 fps (Frames/Sekunde).

**Fail Action** gibt das Verhalten bei fehlenden Art-Net<sup>™</sup>-Daten an. Möglich sind die folgenden Optionen:

HOLD last data CLEAR all to 0% SET all to 100% NO OUTPUT DEFAULT VALUES

**Art-Net™** / **Madrix Sync** synchronisiert die DMX-Ausgabe mehrerer Art-Net<sup>™</sup>- Geräte über das ArtSync-Paket oder bei Verwendung der Software MADRIX<sup>®</sup>.

**Save current DMX values as defaults** speichert die aktuellen DMX-Daten und stellt diese nach dem Einschalten wieder her.

**Enable DMX output after first ArtDMX packet** startet die DMX-Ausgabe nach einem Power-ON mit dem Empfang der Art-Net<sup>™</sup>-Daten.

**SAVE** speichert die Konfiguration.

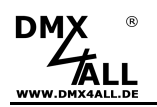

### DMX-Monitor

Der DMX-Monitor wird auf einer separaten Webseite aufgerufen, indem in der Konfigurationsseite des DMX-Ausgangs der Button DMX-Monitor angeklickt wird.

| DM      | x<br>t | Ń |   |   |   |    |   |   |   | D | N | <b>/</b> ) | X | S   | 57  | Γ/  | 4    | G   | E  |   | Ρ     | R    | <b>R</b> ( | D         | F              |               | 1            | .1             |               | R              | D                | M                            |
|---------|--------|---|---|---|---|----|---|---|---|---|---|------------|---|-----|-----|-----|------|-----|----|---|-------|------|------------|-----------|----------------|---------------|--------------|----------------|---------------|----------------|------------------|------------------------------|
|         |        |   |   |   |   |    |   |   |   |   |   | D          |   | λτα | OUT |     | E MO | NIT | פר |   |       |      |            |           |                |               |              |                |               |                |                  |                              |
|         |        |   |   |   |   |    |   |   |   |   |   | U          |   |     |     | FUI |      |     | JK |   |       |      |            |           |                |               |              |                |               |                |                  |                              |
| 1-32    | 0      | 0 | 0 | 0 | 0 | 0  | 0 | 0 | 0 | 0 | 0 | 0          | 0 | 0   | 0   | 0   | 0    | 0   | 0  | 0 | 0     | 0    | 0          | 0         | 0              | 0             | 0            | 0              | 0             | 0              | 0                | 0                            |
| 33-64   | 0      | 0 | 0 | 0 | 0 | 0  | 0 | 0 | 0 | 0 | 0 | 0          | 0 | 0   | 0   | 0   | 0    | 0   | 0  | 0 | 0     | 0    | 0          | 0         | 0              | 0             | 0            | 0              | 0             | 0              | 0                | 0                            |
| 65-96   | 0      | 0 | 0 | 0 | 0 | 0  | 0 | 0 | 0 | 0 | 0 | 0          | 0 | 0   | 0   | 0   | 0    | 0   | 0  | 0 | 0     | 0    | 0          | 0         | 0              | 0             | 0            | 0              | 0             | 0              | 0                | 0                            |
| 97-128  | 0      | 0 | 0 | 0 | 0 | 0  | 0 | 0 | 0 | 0 | 0 | 0          | 0 | 0   | 0   | 0   | 0    | 0   | 0  | 0 | 0     | 0    | 0          | 0         | 0              | 0             | 0            | 0              | 0             | 0              | 0                | 0                            |
| 129-160 | 0      | 0 | 0 | 0 | 0 | 0  | 0 | 0 | 0 | 0 | 0 | 0          | 0 | 0   | 0   | 0   | 0    | 0   | 0  | 0 | 0     | 0    | 0          | 0         | 0              | 0             | 0            | 0              | 0             | 0              | 0                | 0                            |
| 161-192 | 0      | 0 | 0 | 0 | 0 | 0  | 0 | 0 | 0 | 0 | 0 | 0          | 0 | 0   | 0   | 0   | 0    | 0   | 0  | 0 | 0     | 0    | 0          | 0         | 0              | 0             | 0            | 0              | 0             | 0              | 0                | 0                            |
| 193-224 | 0      | 0 | 0 | 0 | 0 | 0  | 0 | 0 | 0 | 0 | 0 | 0          | 0 | 0   | 0   | 0   | 0    | 0   | 0  | 0 | 0     | 0    | 0          | 0         | 0              | 0             | 0            | 0              | 0             | 0              | 0                | 0                            |
| 225-256 | 0      | 0 | 0 | 0 | 0 | 0  | 0 | 0 | 0 | 0 | 0 | 0          | 0 | 0   | 0   | 0   | 0    | 0   | 0  | 0 | 0     | 0    | 0          | 0         | 0              | 0             | 0            | 0              | 0             | 0              | 0                | 0                            |
| 257-288 | 0      | 0 | 0 | 0 | 0 | 0  | 0 | 0 | 0 | 0 | 0 | 0          | 0 | 0   | 0   | 0   | 0    | 0   | 0  | 0 | 0     | 0    | 0          | 0         | 0              | 0             | 0            | 0              | 0             | 0              | 0                | 0                            |
| 289-320 | 0      | 0 | 0 | 0 | 0 | 0  | 0 | 0 | 0 | 0 | 0 | 0          | 0 | 0   | 0   | 0   | 0    | 0   | 0  | 0 | 0     | 0    | 0          | 0         | 0              | 0             | 0            | 0              | 0             | 0              | 0                | 0                            |
| 321-352 | 0      | 0 | 0 | 0 | 0 | 0  | 0 | 0 | 0 | 0 | 0 | 0          | 0 | 0   | 0   | 0   | 0    | 0   | 0  | 0 | 0     | 0    | 0          | 0         | 0              | 0             | 0            | 0              | 0             | 0              | 0                | 0                            |
| 353-384 | 0      | 0 | 0 | 0 | 0 | -0 | 0 | 0 | 0 | 0 | 0 | 0          | 0 | 0   | 0   | 0   | 0    | 0   | 0  | 0 | 0     | 0    | 0          | 0         | 0              | 0             | 0            | 0              | 0             | 0              | 0                | 0                            |
| 385-416 | 0      | 0 | 0 | 0 | 0 | 0  | 0 | 0 | 0 | 0 | 0 | 0          | 0 | 0   | 0   | 0   | 0    | 0   | 0  | 0 | 0     | 0    | 0          | 0         | 0              | 0             | 0            | 0              | 0             | 0              | 0                | 0                            |
| 417-448 | 0      | 0 | 0 | 0 | 0 | 0  | 0 | 0 | 0 | 0 | 0 | 0          | 0 | 0   | 0   | 0   | 0    | 0   | 0  | 0 | 0     | 0    | 0          | 0         | 0              | 0             | 0            | 0              | 0             | 0              | 0                | 0                            |
| 449-480 | 0      | 0 | 0 | 0 | 0 | -0 | 0 | 0 | 0 | 0 | 0 | -0         | 0 | 0   | 0   | 0   | 0    | 0   | 0  | 0 | 0     | 0    | 0          | 0         | 0              | 0             | 0            | 0              | 0             | 0              | 0                | 0                            |
| 481-512 | U      | 0 | 0 | U | 0 | -0 | U | 0 | U | 0 | U | 0          | U | 0   | 0   | 0   | U    | 0   | 0  | 0 | U     | 0    | 0          | 0         | 0              | 0             | 0            | 0              | 0             | 0              | 0                |                              |
|         |        |   |   |   |   |    |   |   |   |   |   |            |   |     |     |     |      |     |    |   | Art-N | let™ | Desi       | gnec<br>© | i by a<br>Copy | nd C<br>right | opyri<br>DMX | ght Ai<br>4ALL | tistic<br>Gmt | Lice<br>DH - A | nce H<br>II rigi | ioldings Ltd<br>hts reserved |

Die Anzeige der DMX-Daten wird automatisch im Sekundentakt aktualisiert.

Angezeigt werden die aktuellen DMX-Werte in dezimaler Darstellung (Wertebereich 0 bis 255).

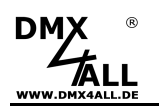

### DMX-Fader

Die DMX-Fader werden in einer separaten Webseite aufgerufen, indem in der Konfigurationsseite des DMX-Ausgangs der Button DMX-Fader angeklickt wird.

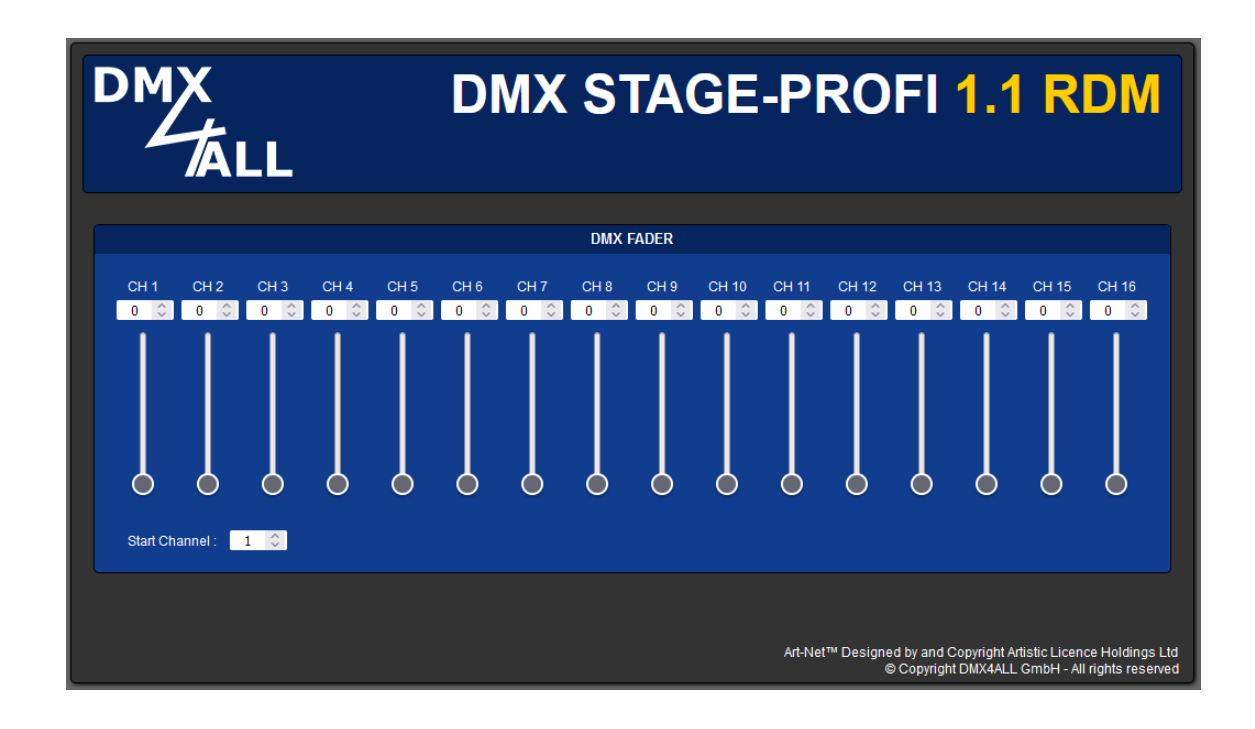

Ab der eingestellten Startadresse (Start Channel) können 16 Schieberegler und Eingabefelder zur Einstellung des DMX-Wertes verwendet werden.

Eingegeben werden die DMX-Werte in dezimaler Darstellung (Wertebereich 0 bis 255).

Art-Net Daten die an das DMX STAGE-PROFI 1.1 RDM gesendet werden haben immer Vorrang und eine Eingabe über den DMX-Fader-Dialog ist nicht möglich.

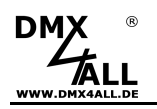

#### Interne Programme

Das **DMX STAGE-PROFI 1.1 RDM** verfügt über eine vom Benutzer programmierbare Stand-Alone-Funktion, welche interne Programme wiedergeben kann. Diese werden im internen Speicher hinterlegt welcher bis zu 8kByte umfasst.

Die internen Programme sind ausschließlich im DMX-Output-Mode verfügbar.

Das Program 1 kann bei Ausbleiben von Art-Net<sup>TM</sup>-Daten automatisch gestartet werden (*DMX Output*  $\rightarrow$  *Fail Action*).

Ein Default-Programm das beim Einschalten des Geräts gestartet wird kann optional angegeben werden.

Erstellt werden die internen Programme mit der Software DMX-Configurator.

|                                                                                                    | Ausführen nach dem Einschalten                                                                                                    |                                                                             |
|----------------------------------------------------------------------------------------------------|----------------------------------------------------------------------------------------------------|-----------------------------------------------------------------------------|
| DMX-Configurator - Multi Interface confi                                                                                                    | juryaon [NewProject.dx1]                                                                                                    | - 0                                                                         |
| Project Cettings View Hardware Scene                                                                                                    | Step Extensions ?                                                                                                    |                                                                             |
| Project<br>Delauk on Nat:<br>No start scene<br>Step 1<br>Step 2<br>Step 2<br>Step | Program >Program Sr     Steptom (m)     Special Steptom (m)     Special Steptom (m) | outal                                                                       |
| t-i≣ Step 1                                                                                                    | Ch1 Ch2 Ch3 Ch4 Ch5 Ch6 Ch7 Ch8 Ch9Ch10Ch11Ch12Ch13Ch14Ch15Ch16Ch17Ch18C<br>0 0 0 0 0 0 0 0 0 0 0 0 0 0 0 0 0 0 0                                                                                                     | 1h 19Ch 20Ch 21 Ch 22 Ch 23 Ch 24       0     0       0     0       0     0 |
|                                                                                                    |                                                                                                    | • • • • • • •<br>• • • • • • •<br>• • • • • •                               |

Das in der Software DMX-Configurator erstellte Programm wird dann durch *Hardware→Write Memory* auf das **DMX STAGE-PROFI 1.1 RDM** übertragen.

Nachdem die Übertragung abgeschlossen ist, kann die Verbindung zum PC getrennt und das DMX STAGE-PROFI 1.1 RDM über das USB-Netzteil betrieben werden. Das abgespeicherte Lichtprogramm wird so lange wiedergegeben bis Daten empfangen werden.

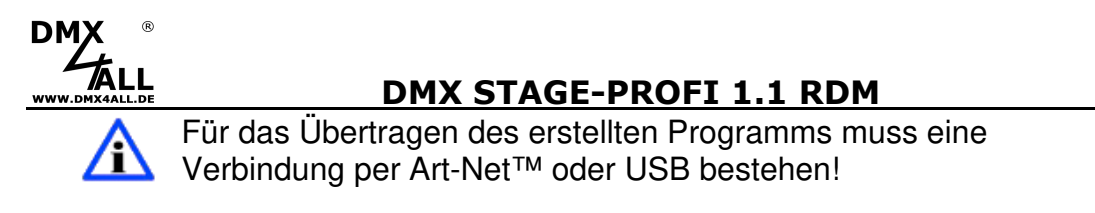

### Programme im Webinterface aufrufen

Die internen Programme können über eine separate Webseite aufgerufen werden.

Diese Webseite wird durch klicken auf den Program-Button in der Konfigurationsseite des DMX-Ausgangs aufgerufen.

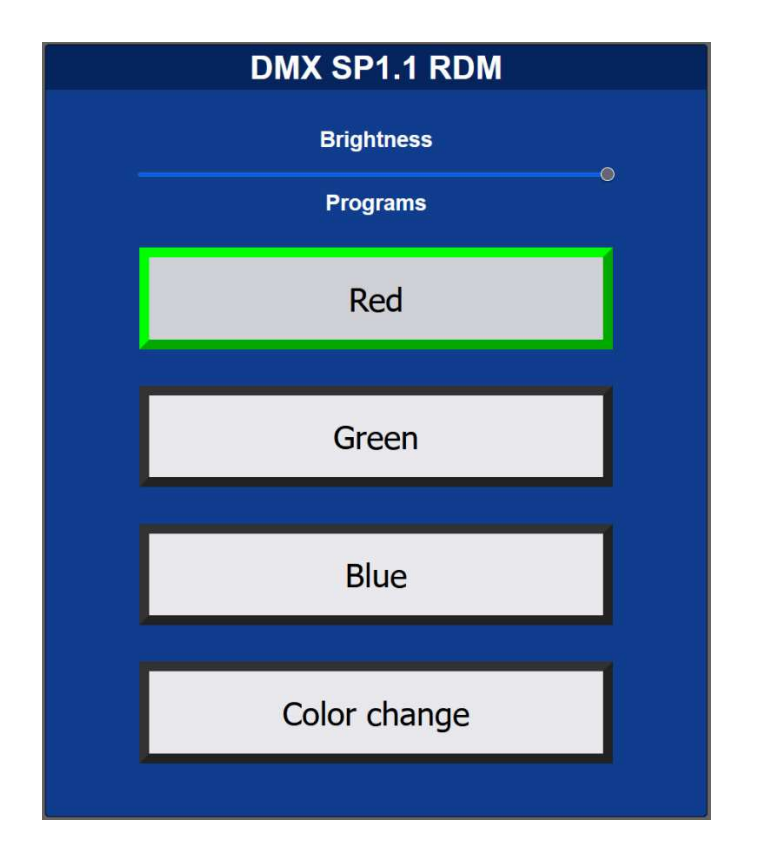

Der Titel wird anhand des Short Name in der Main-Konfiguration generiert.

Über einen Masterdimmer kann die globale Helligkeit (Brightness) eingestellt werden.

Durch Anklicken der einzelnen Programm-Schaltfläche wird das entsprechende Programm gestartet. Ein gestartetes Programm wird grün umrandet dargestellt. Wird erneut auf ein gestartetes Programm geklickt, so wird dieses pausiert und gelb umrandet dargestellt.

Die Anzeige der Programm-Schaltflächen wird automatisch, entsprechend der vorhandenen internen Programme, erzeugt. Benannt werden die Schaltflächen anhand der vergebenen Programmnamen.

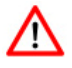

Art-Net Daten die an das DMX STAGE-PROFI 1.1 RDM gesendet werden haben immer Vorrang und eine Eingabe über den Programm-Dialog ist nicht möglich.

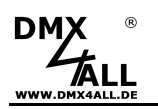

### DMX-Eingang

Um das DMX STAGE-PROFI 1.1 RDM als DMX-Input-Interface zu verwenden, muss der Interface-Mode DMX-Input in den Main-Settings ausgewählt sein.

Für den DMX-Anschluss verwenden Sie einen 1:1 Stecker-Stecker-Adapter, der auch als Zubehör erhältlich ist.

Durch klicken auf **DMX-Input** erhalten sie folgende Konfigurationsseite:

|                                                                          | IX STAGE-PROFI 1.1 RDM                                                                                                    |
|--------------------------------------------------------------------------|----------------------------------------------------------------------------------------------------|
| DMX Input                                                                | Main DMX Input Service                                                                                                    |
| ArtNet Parameter<br>Port / SubNet / Net : 0 0 0 0 0 0 0 0 0 0            | User Information                                                                                                    |
| ArtNet Transmit Mode<br>O Broadcast<br>O Unicast                         | The ArtNet parameter SubNet, Net and Universe set the destination of the DMX packets.<br>DMX packets can be sent unicast to the specified IP or broadcast to all.                                                                                      |
| Destination IP : 2.0.0.1                                                 | If 'Broadcast' is selected the Destination IP is ignored.<br>If 'Unicast' is selected enter the Destination IP.                                                                                                    |
| Advanced Options                                                         | A DMX INPUT FAIL option sets the output if no DMX signal is received.                                                                                                    |
| Fail Action : NO DATA 💙<br>ArtDmx Rate : DMX framerate 💙 🕕               | <ul> <li>NO DATA = The ArtNet data packets are send without DMX channel data</li> <li>HOLD = The last DMX channel values are hold</li> <li>CLEAR = The DMX channel values are set to 0</li> <li>SET = The DMX channel values are set to 255</li> </ul> |
| <ul> <li>Send 4-second intervals</li> <li>Use Sequence Number</li> </ul> | The DMX Update Rate can be selected with fixed timing or dynamic DMX timing.                                                                                                    |
| Sav                                                                      | Art-Net™ Designed by and Copyright Artistic Licence Holdings L<br>© Copyright DMX4ALL GmbH - All rights reserve                                                                                                    |

#### **ArtNet Parameter**

Die Art-Net<sup>™</sup>-Parameter SubNet, Net und Port sind nach den Art-Net<sup>™</sup>-Spezifikationen einzustellen und geben das Ziel der DMX-Daten an.

#### **ArtNet Transmit Mode**

Use Broadcast: Die DMX-Daten werden an alle Geräte im Netzwerk gesendet Use Unicast: Die DMX-Daten werden an ein bestimmtes Gerät mit der Unicast IP im Netzwerk gesendet.

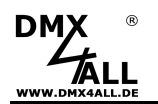

#### **Advanced Options**

Für den DMX-Eingang können verschiedene Aktionen, bei einem Ausfall des DMX-Signals (**Fail Action**), ausgewählt werden.

| NO DATA                      | - über Art-Net™ wird kein DMX-Input mehr empfangen            |
|------------------------------|---------------------------------------------------------------|
| HOLD last DMX data           | - es werden die letzten Daten beibehalten                     |
| CLEAR all DMX channels to 0% | <ul> <li>es werden alle DMX-Kanäle auf 0 gesetzt</li> </ul>   |
| SET all DMX channels to 100% | <ul> <li>es werden alle DMX-Kanäle auf 255 gesetzt</li> </ul> |

Die **DMX-Update-Rate** mit der die DMX-Eingangsdaten ausgegeben werden, kann in verschiedenen Zeiten eingestellt werden.

*On change data* überträgt nur dann die DMX-Eingangsdaten, wenn sich diese ändern, max. jedoch alle 0,1 Sekunden.

**DMX Framerate** überträgt die empfangenen DMX-Werte, sobald ein Frame abgeschlossen ist. Somit wird die Framerate des eingehenden DMX-Signals für die Update-Rate verwendet.

**SAVE** speichert die Konfiguration.

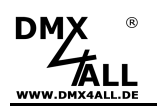

### DMX-Monitor

Der DMX-Monitor wird in einer separaten Webseite aufgerufen, indem in der Konfigurationsseite des DMX-Eingangs der Button DMX-Monitor angeklickt wird.

| DM      | x<br>t | Ń | L |  |  | D | ) N | <b>/</b> ) | X   | S   | 57   | 7/  | 4   | G    | E | Ρ     | F    | RC   | D         | F              |               | 1            | .1             |               | R             | D                | M                            |
|---------|--------|---|---|--|--|---|-----|------------|-----|-----|------|-----|-----|------|---|-------|------|------|-----------|----------------|---------------|--------------|----------------|---------------|---------------|------------------|------------------------------|
|         |        |   |   |  |  |   |     |            | омх | DAT | A IN | РИТ | MON | ιιто | R |       |      |      |           |                |               |              |                |               |               |                  |                              |
| 1-32    |        |   |   |  |  |   |     |            |     |     |      |     |     |      |   |       |      |      |           |                |               |              |                |               |               |                  |                              |
| 33-64   |        |   |   |  |  |   |     |            |     |     |      |     |     |      |   |       |      |      |           |                |               |              |                |               |               |                  |                              |
| 65-96   |        |   |   |  |  |   |     |            |     |     |      |     |     |      |   |       |      |      |           |                |               |              |                |               |               |                  |                              |
| 97-128  |        |   |   |  |  |   |     |            |     |     |      |     |     |      |   |       |      |      |           |                |               |              |                |               |               |                  |                              |
| 129-160 |        |   |   |  |  |   |     |            |     |     |      |     |     |      |   |       |      |      |           |                |               |              |                |               |               |                  |                              |
| 161-192 |        |   |   |  |  |   |     |            |     |     |      |     |     |      |   |       |      |      |           |                |               |              |                |               |               |                  |                              |
| 193-224 |        |   |   |  |  |   |     |            |     |     |      |     |     |      |   |       |      |      |           |                |               |              |                |               |               |                  |                              |
| 225-256 |        |   |   |  |  |   |     |            |     |     |      |     |     |      |   |       |      |      |           |                |               |              |                |               |               |                  |                              |
| 257-288 |        |   |   |  |  |   |     |            |     |     |      |     |     |      |   |       |      |      |           |                |               |              |                |               |               |                  |                              |
| 289-320 |        |   |   |  |  |   |     |            |     |     |      |     |     |      |   |       |      |      |           |                |               |              |                |               |               |                  |                              |
| 321-352 |        |   |   |  |  |   |     |            |     |     |      |     |     |      |   |       |      |      |           |                |               |              |                |               |               |                  |                              |
| 353-384 |        |   |   |  |  |   |     |            |     |     |      |     |     |      |   |       |      |      |           |                |               |              |                |               |               |                  |                              |
| 385-416 |        |   |   |  |  |   |     |            |     |     |      |     |     |      |   |       |      |      |           |                |               |              |                |               |               |                  |                              |
| 417-448 |        |   |   |  |  |   |     |            |     |     |      |     |     |      |   |       |      |      |           |                |               |              |                |               |               |                  |                              |
| 449-480 |        |   |   |  |  |   |     |            |     |     |      |     |     |      |   |       |      |      |           |                |               |              |                |               |               |                  |                              |
| 481-512 |        |   |   |  |  |   |     |            |     |     |      |     |     |      |   |       |      |      |           |                |               |              |                |               |               |                  |                              |
|         |        |   |   |  |  |   |     |            |     |     |      |     |     |      |   | Art-N | let™ | Desi | gnec<br>© | i by a<br>Copy | nd C<br>right | opyri<br>DMX | ght Ai<br>4ALL | tistic<br>Gmb | Lice<br>H - A | nce H<br>II rigi | loldings Ltd<br>hts reserved |

Die Anzeige der DMX-Daten wird automatisch im Sekundentakt aktualisiert.

Angezeigt werden die aktuellen DMX-Werte in dezimaler Darstellung (Wertebereich 0 bis 255).

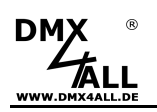

### USB

Das **DMX STAGE-PROFI 1.1 RDM** verfügt über einen Mini-USB Anschluss der neben der Spannungsversorgung auch für die DMX4ALL-Command Datenübertragung per USB verwendet werden kann.

#### **USB-Treiber installieren**

Die Installation des Treibers für das DMX STAGE-PROFI 1.1 RDM basiert auf dem Windows® internen CDC-Treiber. Hierbei handelt es sich um eine RS232-Emulation via USB ab Windows2000.

Beim Anschluss des DMX STAGE-PROFI 1.1 RDM wird auf dem PC ein virtueller COM-Port eingerichtet, auf den jedes Windowsprogramm genauso zugreifen kann, wie auf eine echte RS232-Schnittstelle.

Nach dem Anstecken des DMX STAGE-PROFI 1.1 RDM folgen Sie dem Hardware-Assistenten oder führen die Installation über den Geräte-Manager aus.

#### Aktuelle Treiber finden Sie als Download auf unserer Homepage www.dmx4all.de

Die Installation kann sich je nach verwendetem Betriebssystem und Treiberversion unterscheiden.

Die Energiespar-Funktion sind im Betriebssystem des Computers zu deaktivieren.

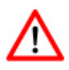

Die RDM-Funktionen können nicht über den USB verwendet werden. Diese stehen ausschließlich per Art-Net<sup>™</sup> zur Verfügung.

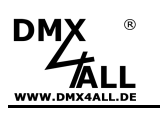

### **DMX4ALL-Command Schnittstelle**

Das **DMX STAGE-PROFI 1.1 RDM** verfügt über eine weitere Kommunikations-Schnittstelle, welche DMX4ALL-Commands verwendet.

Für diese Kommunikations-Schnittstelle sind folgende Einstellungen in den Main-Settings verfügbar:

| DMX4ALL Command | Options    |   |
|-----------------|------------|---|
| Protocol :      | тср        | ~ |
| Port :          | 10001 🗘 🕕  |   |
|                 | Enable USB |   |
|                 |            |   |

Die Ansteuerung mit den DMX4ALL-Commands erfolgt indem die RAW-Datenpakete per TCP bzw. UDP an den eingestellten Port gesendet werden.

Alternativ kann auch eine USB-Verbindung zur Datenübertragung verwendet werden. In diesem Fall muss ein USB-Treiber installiert werden, welcher einen virtuellen COM-Port zur Verfügung stellt.

Die möglichen DMX4ALL-Commands entnehmen Sie bitte der separaten DMX4ALL-Command Beschreibung.

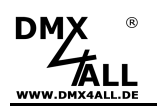

#### VCP-Ansteuerung

Für die Ansteuerung über einen COM-Port muss ein TCP-VCP-Programm installiert werden, welches einen Virtuellen COM Port (VCP) zur Verfügung stellt.

Wir empfehlen Ihnen hier das Tool *Serial to Ethernet Connection*, welches von uns getestet wurde. Dieses Tool finden Sie als Download in unserem Support-Bereich.

Während der Installation müssen Sie noch ein Passwort eingeben (siehe nebenstehende Abbildung).

| 😽 Serial to Eth | ernet Connection Utility 1.00 Installation                                                        |  |  |  |
|-----------------|---------------------------------------------------------------------------------------------------|--|--|--|
| H-4             | Enter the password                                                                                |  |  |  |
| ٧               | This setup is password protected.                                                                 |  |  |  |
| 2               | A password is required to begin the installation of SEC. Type the password and then click "Next". |  |  |  |
| Ser.            | If you do not know the password then click "Cancel" to cancel the                                 |  |  |  |
| 0 -             | Installation.                                                                                     |  |  |  |
|                 |                                                                                                   |  |  |  |
| Installation p  | assword                                                                                           |  |  |  |
| cento           | s1104                                                                                             |  |  |  |
|                 |                                                                                                   |  |  |  |
|                 |                                                                                                   |  |  |  |
|                 |                                                                                                   |  |  |  |
|                 |                                                                                                   |  |  |  |
|                 | <pre>&lt; Back Next &gt; Cancel</pre>                                                             |  |  |  |

Nach der Installation starten Sie das Tool "Centos SEC", welches sich auf dem Desktop befindet. Fügen Sie nun einen VCP mit *Add* hinzu und geben die Parameter für diesen VCP-Port wie nebenstehend an.

Achten Sie darauf, dass Sie die IP verwenden, die Sie evtl. über den Webbrowser eingestellt haben.

Abschließend klicken Sie im Hauptfenster auf **Update all**, um den VCP zu aktivieren. Nun wird der Status zu *Available* und der COM-Port im Gerätemanager angezeigt.

| Edit Virtual | COM Por  | t         |          |        |   | x |
|--------------|----------|-----------|----------|--------|---|---|
| COM Name     | COM5     | •         | Туре     | Client | • |   |
| IP Address   | 2.       | 0.0       | . 10     |        |   |   |
| Port         | 10001    | Net.      | Protocol | RAW    | • |   |
| Remark       | ArtNet-D | MX STAGE- | PROFI 1. | 1      |   |   |
|              | Cancel   |           | ОК       |        |   |   |

| Add  | Edit   | Remove R   | emove all | Load list     | Save list | Help                  |
|------|--------|------------|-----------|---------------|-----------|-----------------------|
| COM# | Туре   | IP Address | Port      | Net. Protocol | Status    | Remark                |
| OM5  | Client | 2.0.0.10   | 10001     | RAW           | Available | ArtNet-DMX STAGE-PROF |
|      |        |            |           |               |           |                       |
|      |        |            |           |               |           |                       |
|      |        |            |           |               |           |                       |
|      |        |            |           |               |           |                       |
|      |        |            |           |               |           |                       |
| 4    |        |            |           |               |           |                       |

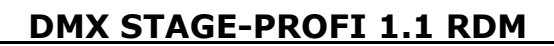

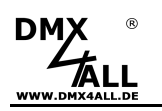

### **Factory Reset**

Das **DMX STAGE-PROFI 1.1 RDM** kann in den Auslieferzustand zurückgesetzt werden.

Auslieferzustand über den Webbrowser wiederherstellen:

- Service-Seite im Webbrowser öffnen
- Im Eingabefeld den Service-Code "7319" eingeben
- Save klicken
- Anschließend mindestens 10 Sekunden warten

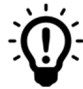

Wird ein Factory-Reset über die Webseite ausgeführt, so wird auch die IP-Adresse und Subnet Mask zurückgesetzt. Dadurch kann ein Rückkehren nicht immer erfolgen. Stellen Sie die IP gegebenenfalls neu ein (siehe *Einstellen der IP mit IP-Configura*tor oder *Einstellen der IP über Webbrowser*)

Auslieferzustand über den DMX4ALL LAN-Updater wiederherstellen:

- Gerät ausschalten
- Software DMX4ALL LAN-Updater starten
- Netzwerkverbindung zum PC herstellen
- Gerät einschalten
- Die gelbe LED leuchtet für ca. 3 Sekunden
- Während die gelbe LED leuchtet FIND klicken
- DMX STAGE-PROFI 1.1 RDM aus der Liste auswählen
- FACTORY RESET klicken
- Der Reset wird nun durchgeführt

Auslieferzustand über den DMX4ALL IP-Configurator wiederherstellen:

- Gerät einschalten
- Software DMX4ALL IP-Configurator starten
- FIND klicken
- DMX STAGE-PROFI 1.1 RDM aus der Liste auswählen
- FACTORY RESET klicken
- Der Reset wird nun durchgeführt

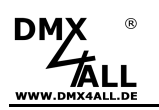

### **Firmware Update**

Das **DMX STAGE-PROFI 1.1 RDM** verfügt über eine Update-Funktion, die es erlaubt zukünftige Firmware-Versionen zu übertragen.

Gehen Sie dazu wie folgt vor:

- Gerät ausschalten
- Update-Software DMX4ALL LAN-Updater starten
- Netzwerkverbindung zum PC herstellen
- Gerät einschalten
- Die gelbe LED leuchtet für ca. 3 Sekunden
- Während die gelbe LED leuchtet FIND klicken
- DMX STAGE-PROFI 1.1 RDM aus der Liste auswählen
- Firmware-Update klicken
- Firmware-Datei (.bin) auswählen und bestätigen
- Warten Sie nun bis das Update fertiggestellt ist

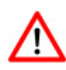

Sollte während des Updates ein Fehler auftreten können Sie jederzeit von vorne beginnen.

Alternativ können Sie das Firmwareupdate auch über den Webbrowser aktivieren:

- Firmware Update im Webbrowser öffnen
- Den angezeigten Code "1379" in das Eingabefeld eingeben
- Send klicken
- Update-Software DMX4ALL LAN-Updater starten
- DMX STAGE-PROFI 1.1 RDM aus der Liste auswählen
- Firmware-Update klicken
- Firmware-Datei (.bin) auswählen und bestätigen
- Warten Sie nun bis das Update fertiggestellt ist
- Im Webbrowser auf Back klicken

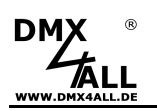

### DMX über WLAN

Das **DMX STAGE-PROFI 1.1 RDM** kann in Verbindung mit WLAN-Komponenten (WiFi) für eine drahtlose Übertragung von DMX-Universen verwendet werden.

In der folgenden Skizze ist der Einsatz für ein DMX-Universum dargestellt:

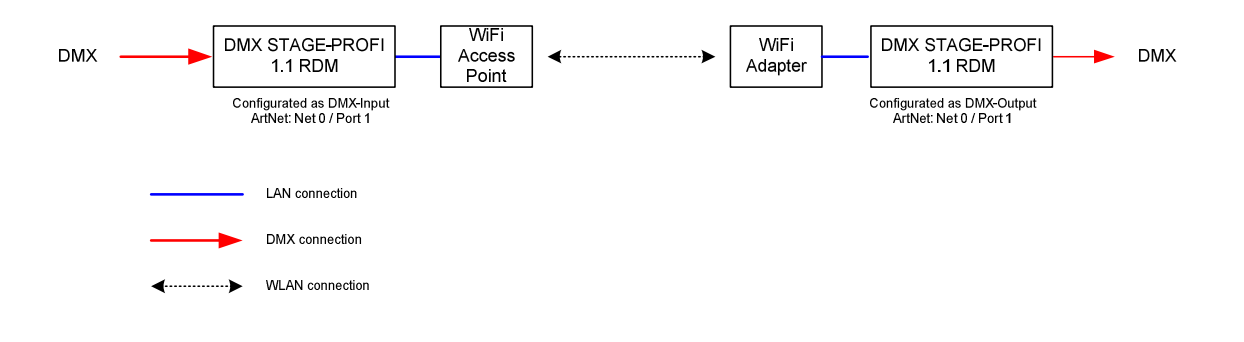

Auf die gleiche Art können auch mehrere DMX-Universen verwendet werden:

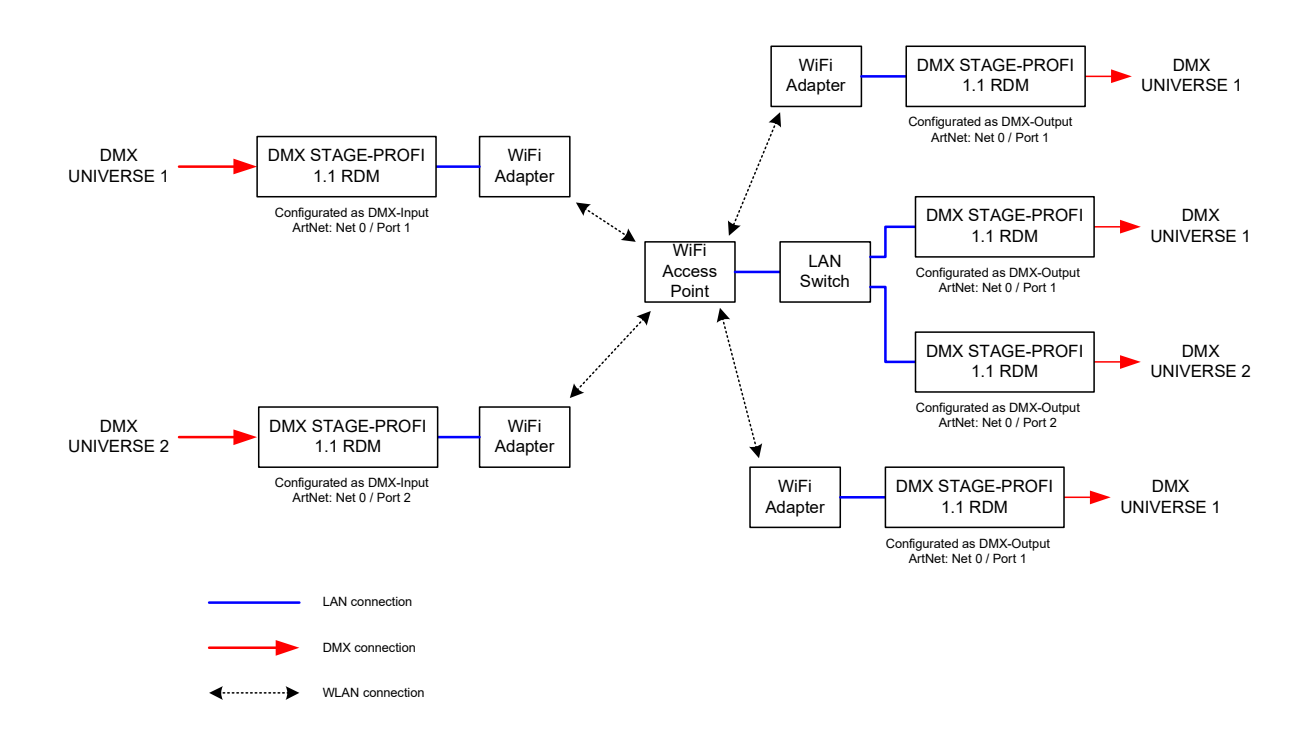

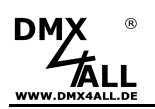

Alternativ kann auch eine APP die Art-Net<sup>™</sup> ausgibt auf einem Smartphone oder PC als Datenquelle dienen:

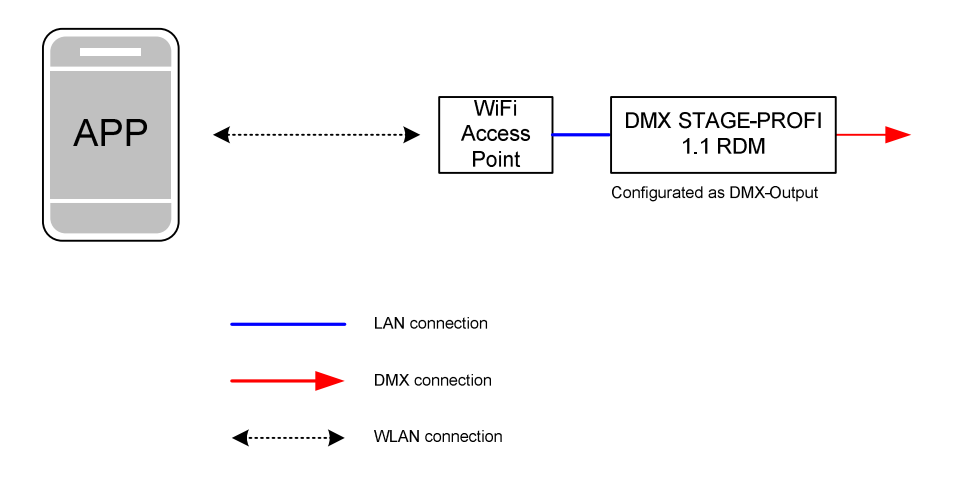

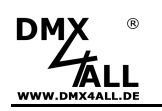

### Zubehör

## XLR-Kabel 3polig in verschiedenen Längen

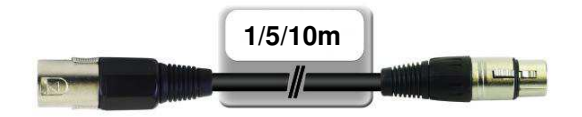

**XLR-Adapter** in verschiedenen Ausführungen erhältlich XLR 3 Stecker – XLR 3 Stecker XLR 3 Stecker – XLR 5 Buchse XLR 3 Buchse – XLR 5 Stecker

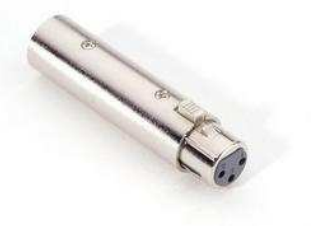

**Ethernet Netzwerkkabel** in verschiedenen Längen

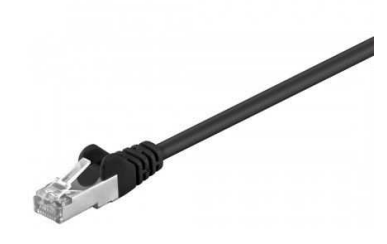

USB-Kabel A  $\rightarrow$  Mini B 5pol.

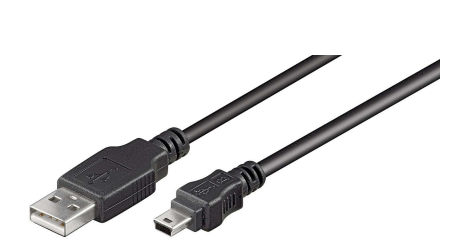

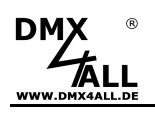

### **CE-Konformität**

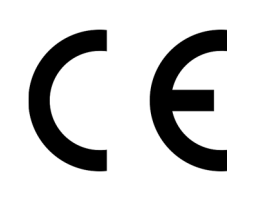

Diese Baugruppe (Platine) ist durch einen Mikroprozessor gesteuert und verwendet Hochfrequenz. Um die Eigenschaften in Bezug auf die CE-Konformität zu erhalten, ist der Einbau entsprechend der EMV-Richtlinie 2014/30/EU in ein geschlossenes Metallgehäuse notwendig.

### Entsorgung

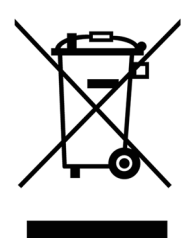

Elektrische und elektronische Produkte dürfen nicht in den Hausmüll.

Entsorgen Sie das Produkt am Ende seiner Lebensdauer gemäß den geltenden gesetzlichen Vorschriften. Informationen dazu bekommen Sie bei Ihrem örtlichen Entsorger.

### Warnung

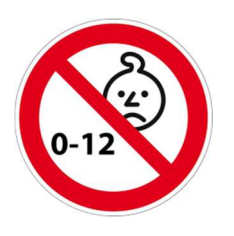

Das Gerät ist kein Spielzeug und darf nicht in die Hände von Kindern gelangen. Eltern haften bei Folgeschäden durch Nichtbeachtung für Ihre Kinder.

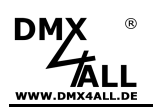

### **Risiko-Hinweise**

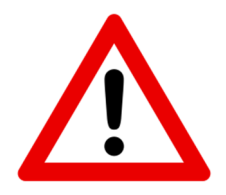

Sie haben einen technischen Artikel erworben. Entsprechend dem Stand der Technik können folgende Risiken nicht ausgeschlossen werden:

**Ausfallrisiko:** Das Gerät kann jederzeit ohne Vorwarnung teilweise oder vollständig ausfallen. Geringere Ausfallwahrscheinlichkeiten sind durch redundanten Systemaufbau erreichbar.

**Inbetriebnahmerisiko:** Die Einbauplatine muss gemäß der Produktdokumentation an fremde Systeme angeschlossen werden sowie konfiguriert werden. Diese Arbeiten dürfen nur vom erfahrenen Fachpersonal durchgeführt werden, welches die Dokumentation gelesen und verstanden hat.

**Betriebsrisiko:** Änderungen oder besondere Betriebszustände der angeschlossenen Systeme, sowie verborgene Mängel unserer Geräte selbst, können auch innerhalb der Betriebszeit zu Störungen oder Ausfällen führen.

**Missbrauchsrisiko:** Jeder nicht bestimmungsgemäße Gebrauch kann unabsehbare Risiken verursachen und ist darum untersagt.

Der Einsatz der Geräte in Anwendungen, wo die Sicherheit von Personen von deren Funktion abhängt, ist untersagt.

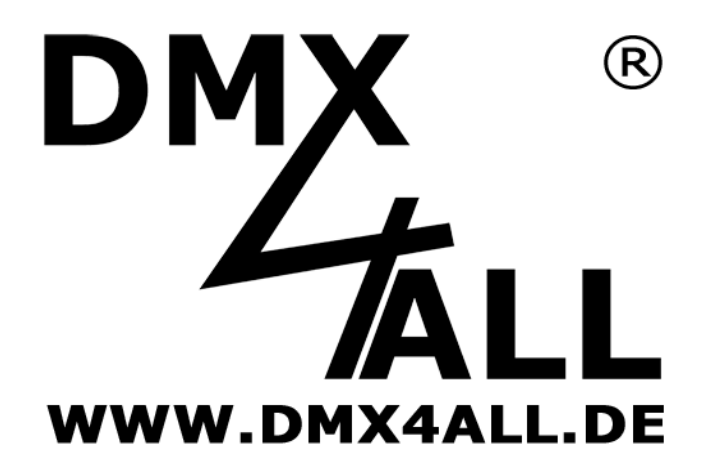

DMX4ALL GmbH Reiterweg 2A D-44869 Bochum Germany

Letzte Änderung: 25.08.2023

© Copyright DMX4ALL GmbH

Alle Rechte vorbehalten. Kein Teil dieses Handbuches darf in irgendeiner Form (Fotokopie, Druck, Mikrofilm oder in einem anderen Verfahren) ohne ausdrückliche schriftliche Genehmigung reproduziert oder unter Verwendung elektronischer Systeme verarbeitet, vervielfältigt oder verbreitet werden.

Alle in diesem Handbuch enthaltenen Informationen wurden mit größter Sorgfalt und nach bestem Wissen zusammengestellt. Dennoch sind Fehler nicht ganz auszuschließen.

Aus diesem Grund sehen wir uns dazu veranlasst, darauf hinzuweisen, dass wir weder eine Garantie noch die juristische Verantwortung oder irgendeine Haftung für Folgen, die auf fehlerhafte Angaben zurückgehen, übernehmen können. Dieses Dokument enthält keine zugesicherten Eigenschaften. Die Anleitung und die Eigenschaften können jederzeit und ohne vorherige Ankündigung geändert werden.